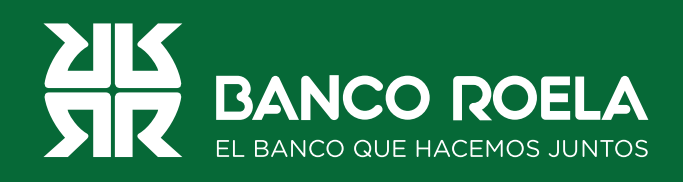

## Instructivo

## Transferencias a CVU

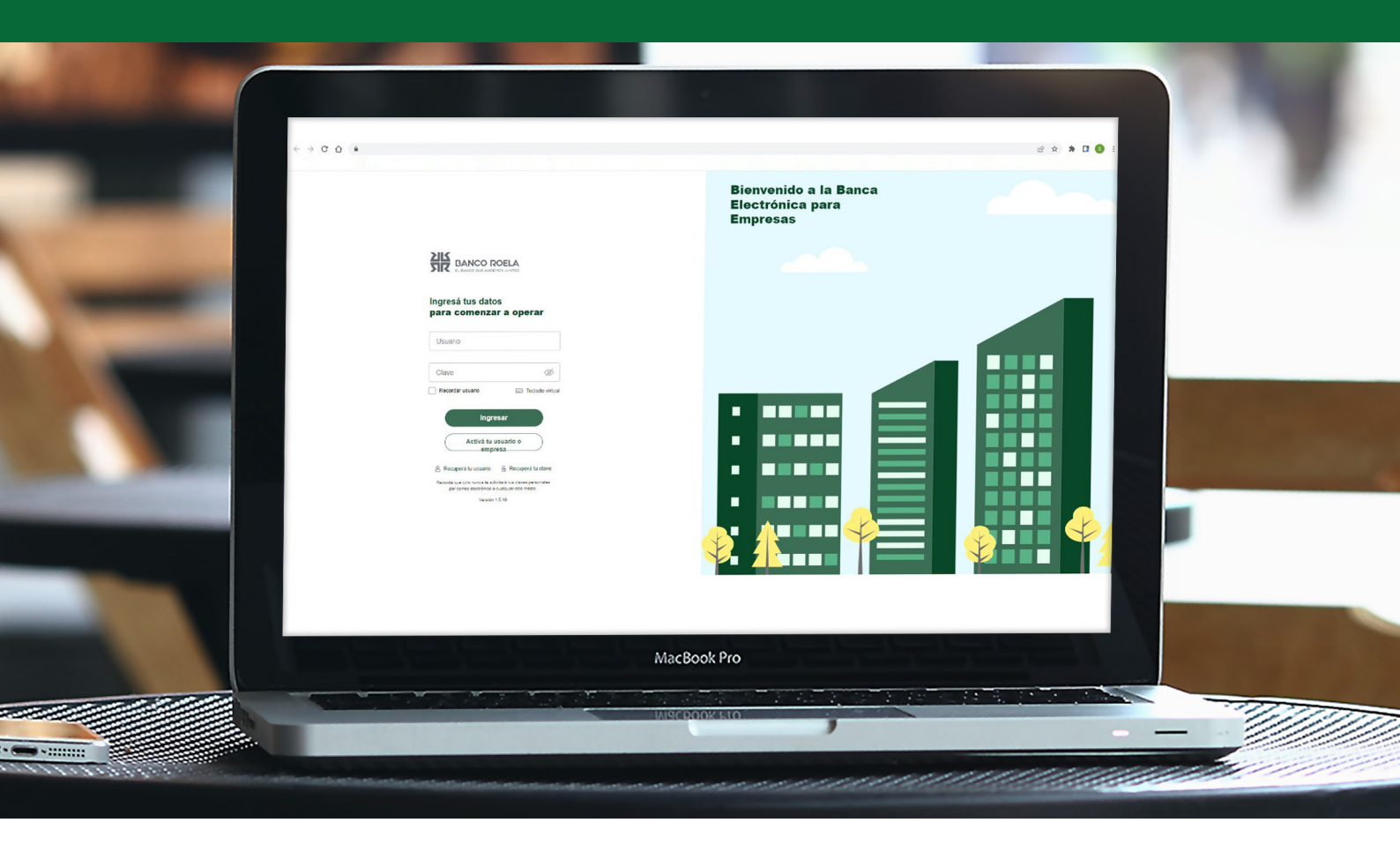

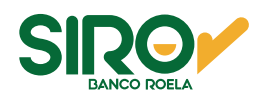

## Pasos

1. Hacé click en el botón Pagos y luego seleccioná DEBIN en las opciones.

| Qué necesitás hacer?                                |                               |                                              | :Oué pagos vas a realizar?                           |
|-----------------------------------------------------|-------------------------------|----------------------------------------------|------------------------------------------------------|
| Consultas                                           | Transacciones                 | Pagos                                        | A. P. Impuestos y servicios, Haberes y proveedores 🗸 |
|                                                     |                               |                                              | AFIP                                                 |
| ccesos directos                                     |                               |                                              | Impuestos y servicios                                |
| → <b>Transferencias</b><br>Transferí fácil y rápido | ⊛ <b>Impues</b><br>∞ Pagá imp | <b>tos y servicios</b><br>uestos y servicios | Haberes y proveedores DEBIN                          |
| SIRO/ es lo<br>líder en cobr                        | a plataforma<br>Tanzas        |                                              |                                                      |
| recurrentes                                         | de Argentina!                 |                                              |                                                      |
|                                                     |                               |                                              |                                                      |

2. Seleccioná la pestaña **Créditos en línea** y luego seleccioná la **cuenta débito** desde donde desees transferir.

| DEBIN        | Colocaciones a plazo/Aceptacion de<br>debin | Recurrencias -<br>Comprador | Recurrencia -<br>Prestaciones | Recurrencias -<br>Vendedor | Creditos en<br>línea |
|--------------|---------------------------------------------|-----------------------------|-------------------------------|----------------------------|----------------------|
| Cargar       | Firmar Enviar Consultar                     |                             |                               |                            |                      |
| Seleccio     | ne una cuenta de débito                     |                             |                               |                            | •                    |
| Cuentas de d | ébito                                       |                             |                               |                            |                      |
|              | Tipo de Cuenta                              | Numero Cuenta               | CBU                           | Mi Referencia              | $\wedge \checkmark$  |
| ۲            | 01 - CA \$                                  |                             |                               |                            |                      |
| Ingrese l    | os datos para generar el Crédito en Li      | nea                         |                               |                            | •                    |
| Ingrese l    | os datos del Crédito en Línea               |                             |                               |                            | •                    |
|              |                                             |                             |                               |                            |                      |

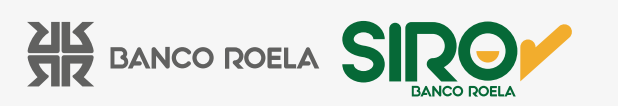

3. Ingresá los datos para generar el crédito en línea y luego click en **Agregar destina**tario.

| DEBIN debin         |                             | Recurrencias -<br>Comprador                  | Recurrencia -<br>Prestaciones | Recurrencias -<br>Vendedor | Créditos en<br>línea |             |
|---------------------|-----------------------------|----------------------------------------------|-------------------------------|----------------------------|----------------------|-------------|
| Cargar              | Firmar Ei                   | nviar Consultar                              |                               |                            |                      |             |
| Seleccio<br>Ingrese | ne una cuei<br>los datos pa | nta de débito<br>ara generar el Crédito en L | inea                          |                            |                      | •           |
| Seleccionar         | destinatarios               |                                              |                               |                            | Agregar de           | stinatarios |
|                     |                             | CBU/CVU                                      | Refere                        | encia Importe              | e Comprobante        | Eliminar    |
|                     |                             |                                              |                               |                            |                      | ٢           |
| Ingrese             | los datos de                | el Crédito en Línea                          |                               |                            |                      | •           |
|                     |                             |                                              |                               |                            |                      |             |

4. Colocá **alias o CVU** y referencia. Hacé click en agregar destinatario y luego, confirmar

| Drden de<br>DEBIN   | Co                    | locaciones     | a plazo/Aceptación de<br>debin | Recurr<br>Comp | encias -<br>orador                           | Recurrencia -<br>Prestaciones | Recurrencias -<br>Vendedor | Créditos er<br>línea |
|---------------------|-----------------------|----------------|--------------------------------|----------------|----------------------------------------------|-------------------------------|----------------------------|----------------------|
| Cargar              | Firmar                | Enviar         | Consultar                      |                |                                              |                               |                            |                      |
| Selecci             | one una               | cuenta d       | e débito                       |                |                                              |                               |                            | -                    |
| Ingrese             | los dato              | s para g       | enerar el Crédito e            | n Linea        |                                              |                               |                            | -                    |
|                     |                       |                |                                |                |                                              |                               |                            |                      |
| Nuevo dest          | tinatario de C        | réditos en Lír | iea                            |                |                                              |                               |                            | )                    |
| Nuevo desi<br>CBU/C | tinatario de C<br>VU: | réditos en Lír | nea                            |                | Referencia:                                  |                               | -                          | 2                    |
| Nuevo desi<br>CBU/C | tinatario de C<br>VU: | réditos en Lír | iea                            | 1              | Referencia:                                  |                               |                            | 2                    |
| Nuevo desi<br>CBU/C | tinatario de C<br>VU: | réditos en Lír |                                | [              | Referencia:                                  |                               |                            | 3                    |
| Nuevo des<br>CBU/C  | tinatario de C<br>VU: | réditos en Lír |                                | [              | Referencia:<br>Cuenta Propia:<br>Si  O Si ON |                               | ]                          | 3                    |

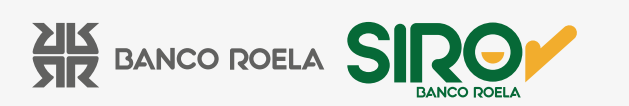

5. Seleccioná la cuenta destino. Luego colocá el importe y el comprobante.

|               | Coloca        | aciones a | plazo/Aceptación de    | Recurrent | cias -     | Recurrencia - | Rec | urrencias -  | Créditos en |
|---------------|---------------|-----------|------------------------|-----------|------------|---------------|-----|--------------|-------------|
| DEBIN         |               | (         | debin                  | Compra    | dor        | Prestaciones  | ۷   | endedor      | línea       |
|               | -             |           | 0                      |           |            |               |     |              |             |
| Cargar        | Firmar t      | Inviar    | Consultar              |           |            |               |     |              |             |
|               |               |           |                        |           |            |               |     |              |             |
| Seleccior     | ne una cue    | enta de   | débito                 |           |            |               |     |              | •           |
| Ingrese I     | os datos p    | ara ger   | nerar el Crédito en Li | nea       |            |               |     |              | •           |
|               |               |           |                        |           |            |               |     |              |             |
|               |               |           |                        |           |            |               |     | Agregar dest | inatarios   |
| Seleccionar d | lestinatarios |           |                        |           |            |               |     |              |             |
|               |               |           | CBU/CVU                |           | Referencia | Importe       |     | Comprobante  | Eliminar    |
|               |               |           |                        |           |            |               |     |              |             |
|               |               |           |                        |           |            |               |     |              |             |
|               |               |           |                        |           |            |               |     |              | ۵           |
|               |               | _         |                        |           |            |               |     |              | ٢           |
|               |               |           |                        |           |            | 10000         |     | 0            | 0           |
|               |               |           |                        |           |            | 10000         |     | 0            | 9           |
|               | os datos d    | lel Créd  | ito en Línea           |           | _          | 10000         |     | 0            | 0           |
|               |               |           |                        |           |            | 10000         |     | 0            | 0           |

6. Ingresá los **datos del crédito en línea**. Luego seleccioná el concepto. Hacé click en **Continuar**.

| Orden de<br>DEBIN | Colocaciones a plazo/Aceptación de<br>debin | Recurrencias -<br>Comprador | Recurrencia -<br>Prestaciones | Recurrencias -<br>Vendedor | Créditos<br>línea |
|-------------------|---------------------------------------------|-----------------------------|-------------------------------|----------------------------|-------------------|
| Cargar            | Firmar Enviar Consultar                     |                             |                               |                            |                   |
| Seleccion         | ne una cuenta de débito                     |                             |                               |                            |                   |
| Ingrese lo        | os datos para generar el Crédito en Lir     | nea                         |                               |                            |                   |
| Ingrese lo        | os datos del Crédito en Línea               |                             |                               |                            |                   |
| Descripción       |                                             | Concepto                    |                               |                            |                   |
|                   |                                             | VAR - Varios                | <u>``</u>                     |                            |                   |
|                   |                                             |                             |                               |                            |                   |

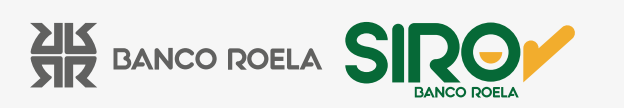

7. Colocá tu **Clave** de la Banca 3.0 y luego hacé click en **Aceptar**.

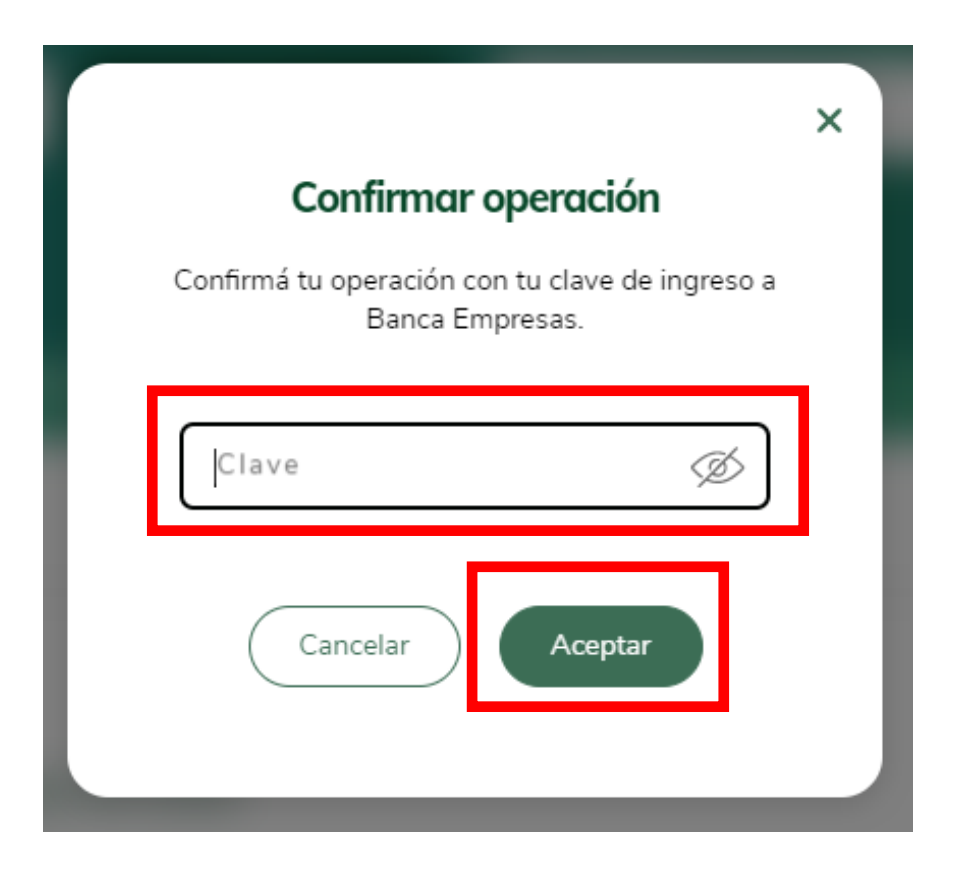

8. Hacé click en **Firmar** y seleccioná la operación.

| Orden de<br>DEBIN                              | Colocaciones a plazo/Aceptación o<br>debin           | le Recurrencias -<br>Comprador | Recurrencia ·<br>Prestaciones              |         | Recurrencias -<br>Vendedor | Créditos e<br>línea |
|------------------------------------------------|------------------------------------------------------|--------------------------------|--------------------------------------------|---------|----------------------------|---------------------|
| Cargar F                                       | Firmar Enviar Consultar                              |                                |                                            |         |                            |                     |
| Cuenta Débito<br>Descripción:<br>Usuario de Ca | o: 01 - CA \$00051084440<br>arga: MARÍA BELÉN ARANDA | Conce<br>Fecha                 | epto: Varios<br>I de Carga: 21/12/22 13:49 |         |                            |                     |
|                                                | Nro. Transacción                                     | CBU/CVU Crédito                | Referencia                                 | Importe | Comprobante                | Resultado           |
|                                                | 23740                                                | 0000003100066347349778         | Belu mercado pago                          | 10000   | 0                          | Operación exitosa.  |
| Firmar                                         | Volver                                               |                                |                                            |         |                            |                     |

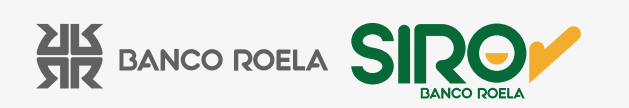

9. Colocá el **Código que te llegará por mensaje de texto** y luego click en **Aceptar**.

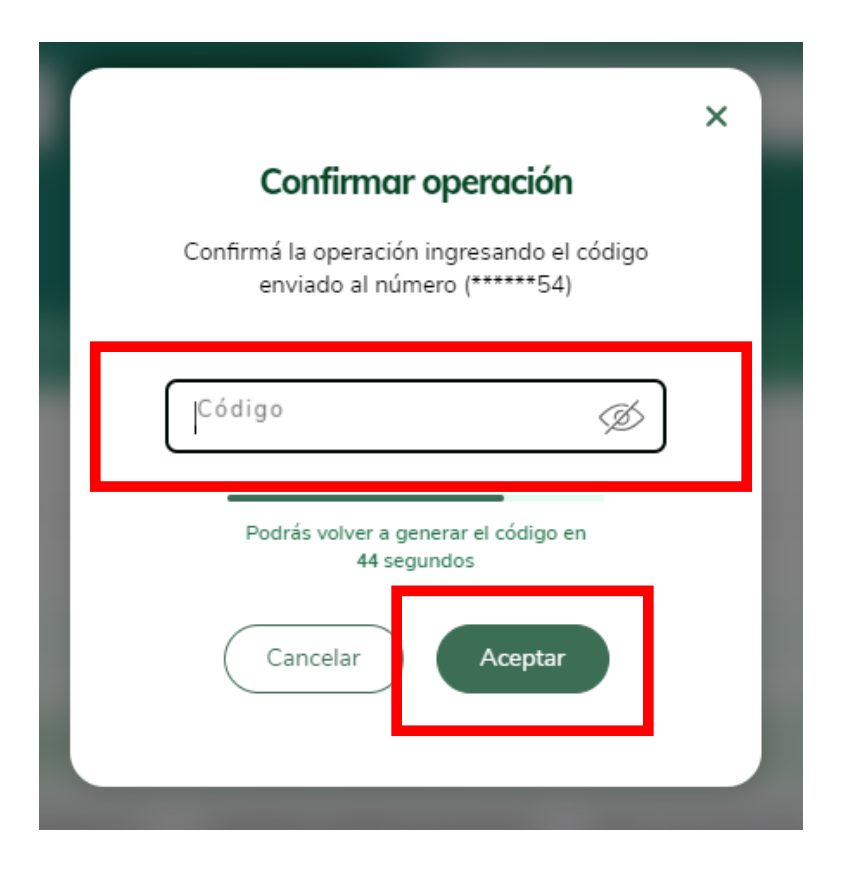

10. Hacé click en **Enviar**. Luego seleccioná la **operación**. Luego, **Enviar**.

| Orden de<br>DEBIN | Colocaciones a            | i plazo/Aceptación de<br>debin              | Recurrencias -<br>Comprador                     | Recurrencia -<br>Prestaciones     | Recurrencias -<br>Vendedor | Créditos er<br>línea   |
|-------------------|---------------------------|---------------------------------------------|-------------------------------------------------|-----------------------------------|----------------------------|------------------------|
| Cargar Fin        | mar Enviar                | Consultar                                   |                                                 |                                   |                            |                        |
| Créditos er       | n Línea Firma             | dos                                         |                                                 |                                   |                            |                        |
| Recuerde que deb  | pe enviar la operación ar | ntes de que finalice el día. Habiendo final | izado el día se debe constituir la operación nu | evamente el día de negocios hábil | siguiente.                 |                        |
| Nro. Transa       | cción Estado              | Cuenta Débito                               | CBU/CVU Crédito                                 | Referencia                        | Importe                    |                        |
| 23740             | FC                        | 01 - CA \$ 00051084440                      | 0000003100066347349778                          | Belu mercado pago                 | 10000.00                   | Su firma ha sido ingre |
| 4                 |                           |                                             |                                                 |                                   |                            |                        |

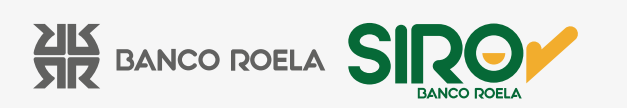

11. **Colocar Clave** de la Banca 3.0 y por último **Aceptar**.

|                                                                                                  | × |  |
|--------------------------------------------------------------------------------------------------|---|--|
| <b>Confirmar operación</b><br>Confirmá tu operación con tu clave de ingreso a<br>Banca Empresas. |   |  |
| Clave Ø                                                                                          |   |  |
| Cancelar Aceptar                                                                                 |   |  |
|                                                                                                  |   |  |

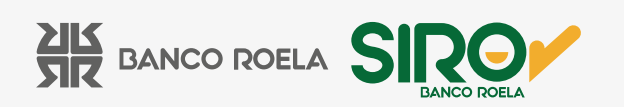